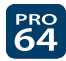

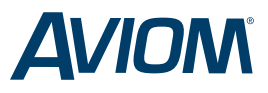

## **Pro64® Firmware Update Quick Start**

All Pro64 hardware devices should be kept updated with the latest firmware to provide the most current features and improved system performance. *Aviom recommends that all Pro64 devices be updated before initial use*. The Pro64 Network Manager<sup>™</sup> software is available as a free download at *www.Aviom.com/software*.

## **Requirements**

Updating Pro64 Series devices requires the following:

- One Pro64 I/O device, set as the network's Control Master
- Pro64 firmware update files for the devices to be updated (download from *www.Aviom.com/software*)
- A computer with RS-232 capability, or a USB to RS-232 adapter (if the host computer has no built-in RS-232 port), or USB port and USB cable if connecting to an AllFrame
- One female DB9 to female DB9 null modem (crossover) cable
- Cat-5e patch cables for connecting additional Pro64 devices to the Control Master

## Approved USB to RS-232 adapters:

- Keyspan Model USA-19HS
- Gigaware Model 26-949
- IOGEAR Model GUC232A
- CablesToGo Model 26886

## Before starting, download the latest version of the Pro64 Network Manager software (includes all current firmware files).

| Steps                                                                                                    |                                                                                                    |                                                                                                    |
|----------------------------------------------------------------------------------------------------|----------------------------------------------------------------------------------------------------|----------------------------------------------------------------------------------------------------|
| <ol> <li>Connect all Pro64 devices with Cat-5e cables.<br/>It's most efficient to update the firmware across the network rather than<br/>for firmware updating.</li> </ol>                                                                                                    | connecting each device to the computer. Connectic                                                                             | n topology doesn't matter                                                                                                    |
| 2. Set the network Control Master.<br>TIP: Using an AllFrame or rack-mount Pro64 I/O device other than a 6416Y.<br>eliminate the need to change internal DIP switches on the 6416Y2 during                                                                                             | 2 A-Net Card as the Control Master while performin<br>updating.                                                               | g firmware updates will                                                                                                    |
| <b>3. Configure the RS-232 port on the Control Master.</b><br>On the Pro64 device, RS-232 must be configured for eight data bits,<br>no parity, and one stop bit. Most computers will support 57.6k baud.<br>Correct settings are shown at right. ( <i>Not required for AllFrame</i> ) | RS-232<br>NS-232<br>1-8 RS-232<br>9 RESERVED<br>10 CONTROL MASTER<br>N<br>N<br>N<br>N<br>N<br>N<br>N<br>N<br>N<br>N<br>N<br>N | To properly configure the RS-232 port,<br>set switches 1, 4, and 5 to the ON positio<br>Switch 10 is the Control Master switch.<br>Switch handles are shown in black. |
| 4. Connect the computer to the Control Master using a null mo<br>For detailed instructions on wiring your own cable, refer to the user guide                                                                                                    | odem (crossover) cable.<br>for your Pro64 device. AllFrame devices connect to                                                 | the PC with a USB cable.                                                                                                    |
| 5. Set the Control Master to MANAGED.                                                                                                    |                                                                                                    |                                                                                                    |
| On the front panel, press MANAGED, followed by ENTER. (Not required for A                                                                                                    | AllFrame)                                                                                                    |                                                                                                    |
| 6. Launch the Pro64 Network Manager application.                                                                                                    |                                                                                                    |                                                                                                    |
| 7. Connect to the network by choosing Work Online from the<br>In the communication dialog box, choose the Serial Port where the Pro64                                                                                                    | e Network menu.<br>Control Master device is connected.                                                                        |                                                                                                    |
| 8. Update devices.<br>Open the Firmware Update window from the Tools menu. Click the Auto U                                                                                                    | lpdate button to start a batch process that will upda<br>updated. vou are ready to configure and manage v                     | ite all Pro64 devices in the<br>our Pro64 network.                                                                                                    |

Aviom, A-Net, the A-Net icon, Pro16, Pro64, AllFrame, m-control, and Virtual Data Cable are trademarks of Aviom, Inc. All other trademarks are the property of their respective owners. ©2011 Aviom, Inc. All rights reserved. Information subject to change without notice. rev. 2.0 113011

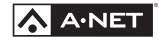